# **Travaux Pratiques Administration des Réseaux**

## HP OpenView Network Node Manager (NNM) pour Environnement Windows NT

Université François Rabelais de Tours Faculté des Sciences et Techniques Antenne Universitaire de Blois

Institut Universitaire Professionnalisé Informatique et Télécommunication

| Noms | Prénoms |
|------|---------|
|      |         |
|      |         |
|      |         |

### HP OpenView Network Node Manager (NNM) pour Environnement Windows NT

#### 1. Introduction

Ce TP a pour but de vous initier à l'administration de réseaux TCP/IP et IPX/SPX en utilisant l'outil d'administration HP OpenView Network Node Manager (NNM).

Les instructions des exercices se repèrent par des icônes, qui sont les suivantes :

| i | Information | Information sur ce que vous êtes en train de faire ou sur ce qui se passe.                       |
|---|-------------|--------------------------------------------------------------------------------------------------|
|   | Contrôle    | Vérifier que les données (paramètres,) correspondent à celles décrites avant d'entamer la suite. |
| A | Action      | Effectuer la ou les action(s) décrite(s).                                                        |
|   | Question    | Questions auxquelles vous devez répondre sur ce qui se passe.                                    |

De plus, un texte en police courier correspond soit à une sortie écran soit à des noms spécifiques (menus, fenêtre, icône, processus, ...).

Un **texte en police times gras** correspond à ce que l'utilisateur doit introduire comme valeur de paramètre, ou encore, est utilisé pour attirer l'attention de l'utilisateur.

#### 2. Configuration de l'Agent SNMP EMANATE

# **i** A l'installation de HPOV-NNM, un nouvel agent est également installé (EMANATE SNMP Agent). Cet agent utilise deux fichiers de configuration pour initialiser ses paramètres au démarrage.

snmpd.conf: ce fichier est localisé sous C:\???. Les paramètres définis dans ce fichier écrasent et/ou complètent ceux du fichier snmpd.cnf.

snmpd.cnf : ce fichier fournit un stockage non volatile des paramètres de la configuration. Il est automatiquement mis à jour au démarrage ainsi qu'à la suite des requêtes set qui modifient les paramètres de configuration.

Il n'est pas recommendé de modifier ce dernier fichier à moins d'être un utilisateur averti.

Les paramètres susceptibles d'être modifiés sont : get-community-name, set-communityname, trap-dest, contact et location.

La syntaxe pour la définition du paramètre get-community-name (resp. set-community-name) est :

get-community-name: <name> IP: <ip\_address\_list> VIEW: <view\_list>

Définir set-community-name à admin

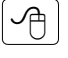

i

A

Changer la valeur de contact et location (MIB-2.system) de votre machine en spécifiant le nom de communauté admin.

Quel est le résultat de l'opération précédente ?

#### 3. Découverte d'une vue MIB

**i** NNM offre la possibilité de collecter les valeurs des objets MIB. Ces valeurs peuvent être visualisées au fur et à mesure de leur collecte et peuvent également être stockées pour des analyses ultérieures.

#### 5.1. Examen des configurations de collectes de données

**i** Un certain nombre d'objets ont été sélectionnés pour la collecte de données. Afin d'en prendre connaissance, ouvrir la boîte de dialogue principale Data Collection & Thresholds:SNMP en sélectionnant Options:Data Collection & Thresholds:SNMP.

Le cadre du haut liste les objets sélectionnés pour la collecte de données. En sélectionnant un objet de ce cadre, chaque configuration de collecte associée à cet objet est visualisée dans le cadre du bas.

#### 5.2. Ajout d'un nouvel objet pour la collecte

Il est possible de configurer un nouvel objet pour la collecte de données. Les types d'objets valides pour la collecte sont Counter, Gauge, INTEGER, IpAddress et TimeTicks.

Pour ajouter un nouvel objet pour la collecte, procéder comme suit :

- 1. Afficher la boîte de dialogue Data Collection & Thresholds:SNMP en sélectionnant Options:Data Collection & Thresholds:SNMP.
- 2. Afficher la boîte de dialogue Data Collection & Thresholds/MIB Object Selection en sélectionnant Edit:MIB Object-New.
- 3. Dans cette boîte de dialogue utiliser le browser de MIB pour identifier l'objet de votre intérêt. Plusieurs objets peuvent être spécifiés.
- 4. Cliquer sur le bouton OK pour faire apparaître la boîte de dialogue Data Collection & Thresholds/Add Collection for <label>.
- 5. Sélectionner dans cette boîte la (les) source(s) de collecte.

#### 5.3. Ajout d'une configuration de collecte

- **i** Une fois que l'objet à mesurer est déterminé, il est nécessaire de définir les détails de la collecte. Ceci inclut la source de la donnée, son stockage ou non, la fréquence de la collecte ainsi que d'autres paramètres.
- Ð

i

Pour configurer une collecte, procéder comme suit :

- 1. Afficher la boîte de dialogue Data Collection & Thresholds/Add Collection for <label> en sélectionnant Edit:MIB Collection depuis la boîte de dialogue Data Collection & Thresholds:SNMP.
- 2. A partir de cette boîte de dialogue sélectionner :
  - Don't Store, Check Thresholds à partir de la liste déroulante Set Collection Mode,
  - la source, qui peut être une liste de nœuds,
  - les boutons Configure Threshold Event et Configure Rearm Event, qui sont des liens vers des boîtes de dialogue de configuration d'événements, vous permettent de définir les actions à accomplir lorsque le seuil est atteint aisni que la valeur de réarmement.
- 3. Cliquer sur le bouton OK de la boîte de dialogue dialogue Data Collection & Thresholds/Add Collection for <label>.
- 4. Sélectionner File:Save dans la boîte de dialogue Data Collection & Thresholds:SNMP.

#### 5.4. Visualiser et vérifier la collecte de données

Une fois la collecte de données configurée, il est utile de vérifier qu'elle fonctionne comme souhaité.

Pour vérifier la collecte, procéder comme suit :

- 1. Afficher la boîte de dialogue Data Collection & Thresholds/SNMP en sélectionnant Options:Data Collection & Thresholds/SNMP.
- 2. A partir du cadre du haut, sélectionner un objet MIB avec le statut Collecting.
- 3. Sélectionner Actions: Show.

#### 6. Ajout d'objets

**i** Si le processus netmon échoue dans sa "découverte" du réseau, il est toujours possible d'ajouter manuellement les objets et connexions. Consulter le menu Edit pour plus de détails.

#### 7. Fin du TP

Désinstaller HP OpenView Network Node Manager. Désinstaller le service SNMP.

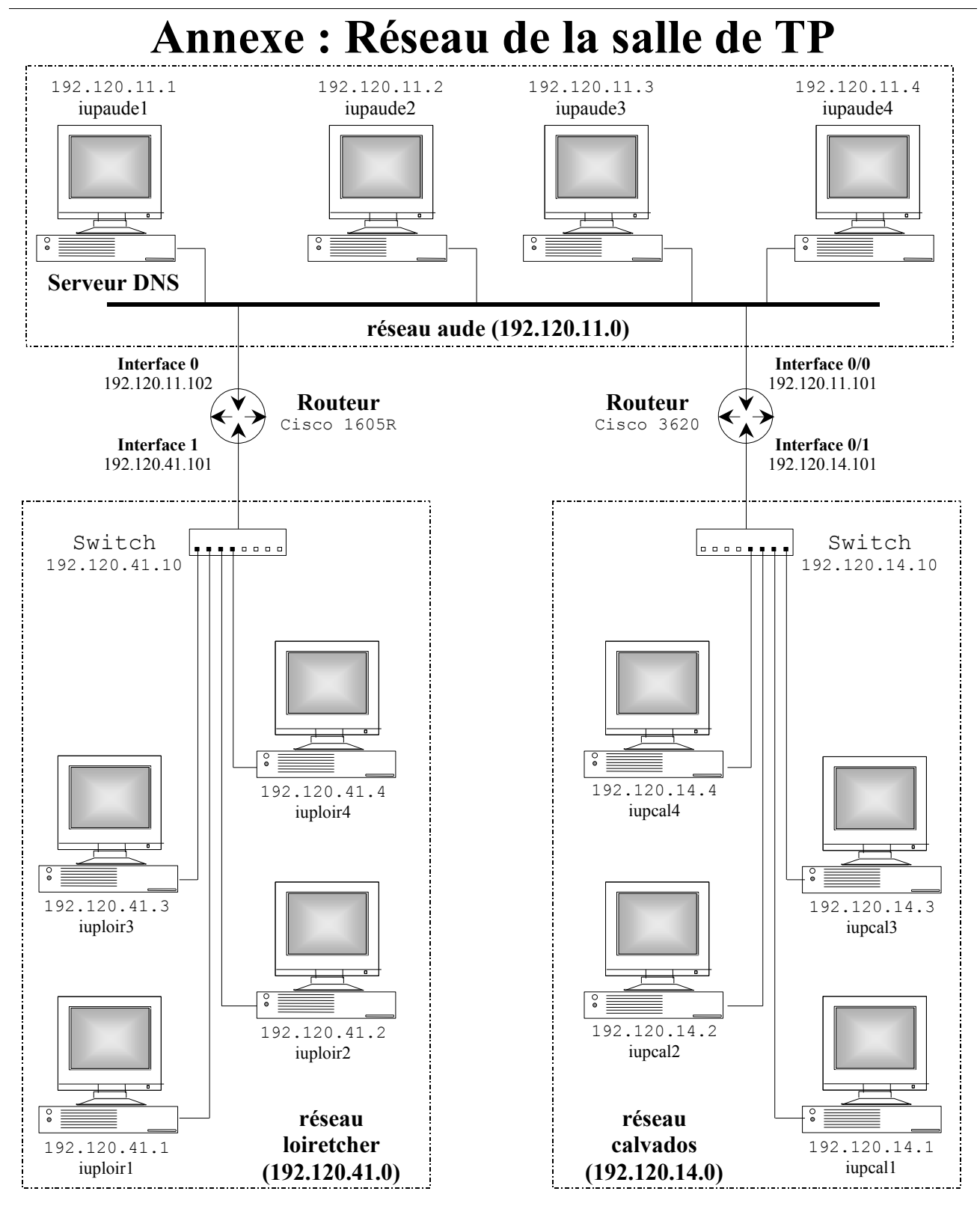

| Routeur Cisco 1605 R |                |             |                |
|----------------------|----------------|-------------|----------------|
| Interface 1          |                | Interface 0 |                |
| IP                   | 192.120.41.101 | IP          | 192.120.11.102 |
| Masque               | 255.255.255.0  | Masque      | 255.255.255.0  |

| Routage      | Masque        | N° IP/Interface |
|--------------|---------------|-----------------|
| 192.120.41.0 | 255.255.255.0 | 1               |
| 192.120.11.0 | 255.255.255.0 | 0               |
| 192.120.14.0 | 255.255.255.0 | 192.120.11.101  |

| Routeur Cisco 3620 |                |               |                |
|--------------------|----------------|---------------|----------------|
| Interface 0/1      |                | Interface 0/0 |                |
| IP                 | 192.120.14.101 | IP            | 192.120.11.101 |
| Masque             | 255.255.255.0  | Masque        | 255.255.255.0  |

| Routage      | Masque        | N° IP/Interface |
|--------------|---------------|-----------------|
| 192.120.14.0 | 255.255.255.0 | 0/1             |
| 192.120.11.0 | 255.255.255.0 | 0/0             |
| 192.120.41.0 | 255.255.255.0 | 192.120.11.102  |